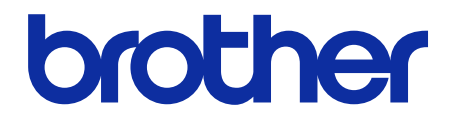

# Viimeistelijä nitojalla

# -online-käyttöopas

SF-4000

© 2019 Brother Industries, Ltd. Kaikki oikeudet pidätetään.

# Merkintöjen selitykset

Tässä käyttöoppaassa käytetään seuraavia symboleita:

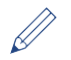

Vinkkikuvakkeet ilmaisevat hyödyllisiä vihjeitä ja täydentäviä tietoja.

# Tavaramerkit

BROTHER on Brother Industries, Ltd:n tavaramerkki tai rekisteröity tavaramerkki.

Brotherin tuotteissa, liittyvissä tavaramerkeissä ja muussa materiaalissa olevat yritysten tavaramerkit ja tuotteiden nimet ovat kaikki kyseisten yritysten tavaramerkkejä tai rekisteröityjä tavaramerkkejä.

# Sisällysluettelo

| 1 | Johdanto                                                  | 1    |
|---|-----------------------------------------------------------|------|
|   | 1.1 Yleiskatsaus                                          | 1    |
|   | 1.2 Viimeistelijä nitojalla -laitteen asetusten määritys  | 2    |
|   | 1.3 Tulostuksen priorisointi käyttämällä NV, jatka -tilaa | 4    |
|   | 1.4 Tulostusmateriaalin tiedot                            | 4    |
| 2 | Tarvikkeet                                                | 5    |
|   | 2.1 Niittikasetti                                         | 5    |
|   | 2.2 Niittikasetin vaihtaminen                             | 5    |
| 3 | Vianmääritys                                              | 7    |
|   | 3.1 Paperi- ja niittitukokset                             | 7    |
|   | 3.2 Virhe- ja kunnossapitoviestit                         | . 10 |

# 1 Johdanto

#### 1.1 Yleiskatsaus

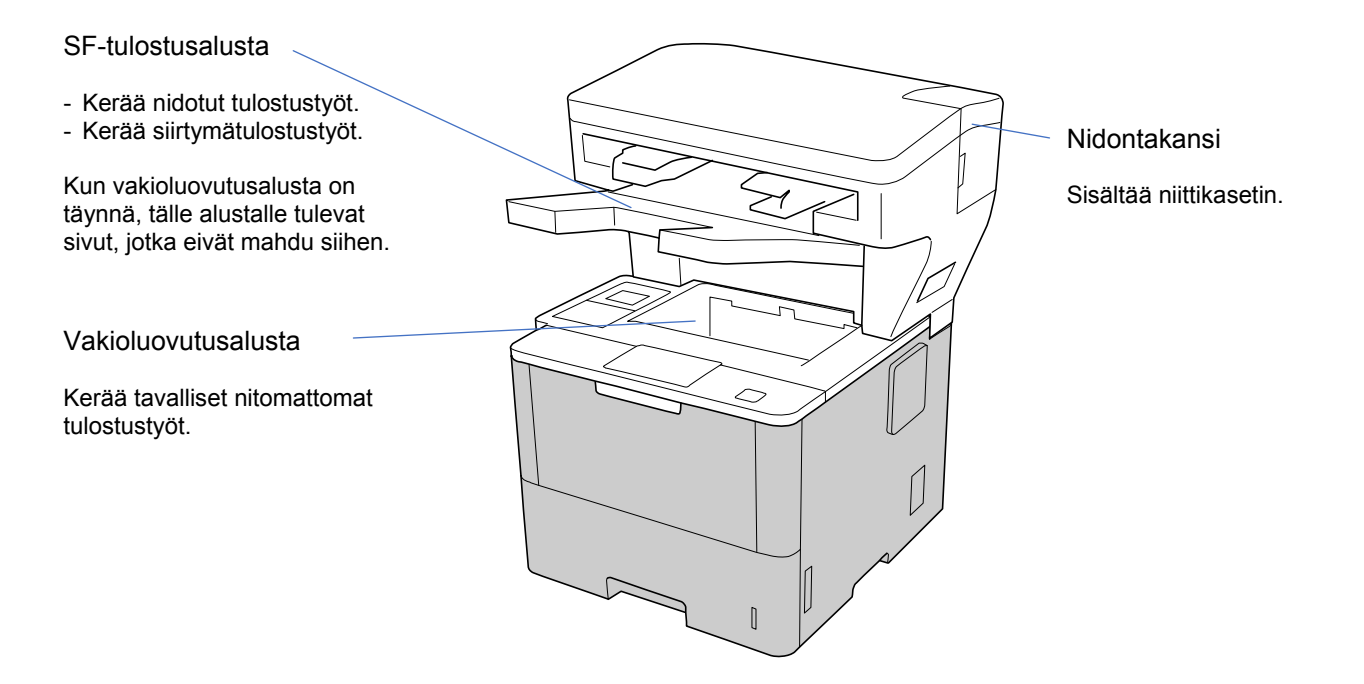

Viimeistelijä nitojalla (SF) -yksikkö lisää Brother-laitteeseesi uusia paperintulostustoimintoja, kuten nidonnan, siirtymätulostuksen ja pinoamisen. Voit valita nämä toiminnot tulostinohjaimessa, Brother-laitteesi nestekidenäytöstä tai käyttämällä laitteen WWW-pohjaista hallintaa.

- Niitti: Nitoo tulostustyöt ja poistaa sivut SF-tulostusalustalle. Tämä on käytettävissä vain, kun valitset SF-tulostusalustan luovutusalustaksi.
- **Siirtymä**: Siirtää SF-tulostusalustalle poistettuja tulostustöitä, jotta lajittelu on helpompaa. Tämä on käytettävissä vain, kun valitset SF-tulostusalustan luovutusalustaksi.
- Pinoaja: Kun vakioluovutusalusta täyttyy, tulostin poistaa sivut automaattisesti SF-tulostusalustalle.

Jos haluat käyttää näitä SF-toimintoja, määritä ne tulostinohjaimessasi.

- · Voit käyttää Niitti- ja Siirtymä-toimintoja samanaikaisesti.
- Jos haluat käyttää Niitti- ja Siirtymä-toimintoja, määritä SF-tulostusalusta tulostinohjaimessa tai laitteesi nestekidenäytöstä.
- Ennen kuin käytät viimeistelijää nitojalla, lue asennusohjeet tuotteen mukana toimitetusta *Miten viimeistelijä nitojalla otetaan käyttöön* -oppaasta tai osoitteesta <u>support.brother.com/manuals</u>.

#### 1.2 Viimeistelijä nitojalla -laitteen asetusten määritys

Jos haluat käyttää viimeistelijää nitojalla, määritä käytettävä paperikasetti ja SF-toiminto tulostinohjaimessa. Jos et käytä vakiotulostinohjainta, valitse paperikasetti ja SF-toiminto laitteen nestekidenäytöstä.

1. Valitse paperikasetti.

Tulostinohjaimesta:

- a) Avaa tulostinohjaimen valintaikkuna.
- b) Napsauta Lisäasetukset-välilehteä.

| 📚 Tulostusasetukset: Brother 🛛 xxx-xxxx                                                                                                    | series                                                                                                    |                                                                           | ? ×                                                                       |
|----------------------------------------------------------------------------------------------------|----------------------------------------------------------------------------------------------------|---------------------------------------------------------------------------|---------------------------------------------------------------------------|
| brother XXX-XXXX series                                                                                                    |                                                                                                    |                                                                           | SolutionsCenter                                                           |
| Paperikoko : A4         210 × 297 mm         (8.3 × 11.7 ")         Tulostusmateriaali : Tavallinen paperi         Kopiot : 1         Erotuskyky : 600 dpi         Kaksipuolinen / Vihko : Ei mitään         Skaalaus : Ei         Vesileima : Ei         Suojattu tulostus : Ei | Perusasetukset Lisäasetukset<br>Skaalaus<br>Duostus käänteisenä(X)<br>Käytä vesileimaa<br>Ylä- ja alatunnisteen<br>Värinsäästö<br>Suojattu tulostus<br>Järjestelmänvalvoja<br>Käyttäjän todennus | Tulostusprofiilit                                                         | okoon<br>00 % ]<br>Asetukset<br>Asetukset<br>Asetukset(B)<br>Asetukset(C) |
| Niitti : Ei<br>Tulostuksen esikatselu<br>Lisää profiili(W)                                                                                                    | Luovutusalusta(Z)                                                                                                    | SF-lokero<br>vakioluovutusalusta<br>SF-tulostusalusta<br>SF-lokero<br>Muu | alle<br>It tulostusasetukset<br>Oletus                                    |
| Tuki                                                                                                    | OK Peru                                                                                                    | uta Kävtä                                                                 | i Ohie                                                                    |

c) Napsauta avattavaa Luovutusalusta-luetteloa ja valitse SF-tulostusalusta tai SF-lokero.
 d) Valitse OK.

#### Laitteen nestekidenäytöstä:

Ø

| a) Valitse laitteen nestekidenäytössä 🚻 | [Asetukset] > [Paperikasetti] > [Tulostelokero]. |
|-----------------------------------------|--------------------------------------------------|
| b) Valitse [NV] tai [NV, pinoaja].      |                                                  |

Tämä on tarkoitettu vain muille kuin vakiotulostinohjaimille. Edellä kuvattu ei ole tarpeen Brothervakiotulostinohjaimen käyttäjille.

#### 2. Valitse SF-toiminto.

Tulostinohjaimesta:

- a) Avaa tulostinohjaimen valintaikkuna.
- b) Napsauta Lisäasetukset-välilehteä.

| 🗢 Tulostusasetukset: Brother 🛛 xxx-xxx>                                                                                                    | series                                                                                                    |                                                               |                                 | ?                                                  | $\times$ |
|----------------------------------------------------------------------------------------------------|----------------------------------------------------------------------------------------------------|---------------------------------------------------------------|---------------------------------|----------------------------------------------------|----------|
| brother XXX-XXXX series                                                                                                    |                                                                                                    |                                                               |                                 | Solution                                           | sCenter  |
|                                                                                                    | Perusasetukset Lisäasetukset<br>Skaalaus                                                                                                    | Tulostusprofiilit<br>Ei<br>Sovita pa<br>A4<br>Vapaa [2<br>100 | perikokoon<br>25 – 400 % ]<br>Ç |                                                    | ~        |
| Paperikoko : A4<br>210 × 297 mm<br>(8.3 × 11.7 ~)<br>Tulostusmateriaali : Tavallinen paperi<br>Kopiot : 1<br>Erotuskyky : 600 dpi<br>Kaksipuolinen / Vihko : Ei mitään<br>Skaalaus : Ei<br>Vesileima : Ei | <ul> <li>☐ Tübstüs kaanteisena(X)</li> <li>☐ Käytä vesileimaa</li> <li>☐ Ylä- ja alatunnisteen</li> <li>☐ Värinsäästö</li> <li>Suojattu tulostus</li> <li>Järjestelmänvalvoja</li> <li>Käyttäjän todennus</li> </ul> |                                                               | Ase<br>Ase<br>Asetu<br>Asetu    | tukset<br>tukset<br>tukset<br>ıkset(B)<br>ıkset(C) |          |
| Suojattu tulostus : Ei<br>Niitti : Ei<br>Tulostuksen esikatselu                                                                                                    | Luovutusalusta(Z)                                                                                                    | SF-tulostusa                                                  | alusta<br>D)<br>Muut tulostus   | asetukset                                          | ×        |
| Lisää profiili(W)<br>Tuki                                                                                                    |                                                                                                    |                                                               |                                 | Oletus                                             |          |
|                                                                                                    | OK Per                                                                                                    | uuta                                                          | Käytä                           | Ohje                                               |          |

#### c) Tee jokin seuraavista:

- Valitse Niitti- tai Siirtymä-valintaruutu
- Valitse sekä Niitti- että Siirtymä-valintaruudut
- d) Valitse OK.

Ø

Ø

Jos et näe Niitti- ja Siirtymä-valintaruutuja, varmista, että olet asentanut oikean tulostinohjaimen.
Voit aktivoida Niitti- ja Siirtymä-toiminnot samanaikaisesti.

#### Laitteen nestekidenäytöstä:

- a) Valitse laitteen nestekidenäytössä [] [Asetukset] > [Paperikasetti] > [Nidonta] tai [Siirto].
- b) Valitse [Kyllä] tai [Ei].

Tämä on tarkoitettu vain muille kuin vakiotulostinohjaimille. Edellä kuvattu ei ole tarpeen Brothervakiotulostinohjaimen käyttäjille.

#### 1.3 Tulostuksen priorisointi käyttämällä NV, jatka -tilaa

NV, jatka -tilan avulla voit jatkaa tulostusta, kun viimeistelijä nitojalla ei tue valittua paperikokoa tai tulostusmateriaalin tyyppiä.

| Asetus | Asetus Kuvaus                                                                                                    |  |  |
|--------|----------------------------------------------------------------------------------------------------|--|--|
| Kyllä  | ä Laite jatkaa tulostusta nitomatta tai siirtämättä tai tulostaa vakioluovutusalustalle.                                                                                                    |  |  |
| Ei     | Laite lopettaa tulostamisen ja sallii valita laitteen nestekidenäytöstä tulostamisen jatkamisen ilman nidontaa tai siirtämistä. Lisää aina oikeankokoista ja -tyyppistä paperia ja valitse se tulostinohjaimesta. Jotkin tulostinohjaimet eivät välttämättä pysty näyttämään tulostusmateriaalin ristiriitoja. |  |  |

NV, jatka -tila on käytössä oletusarvoisesti.

Jos haluat poistaa sen käytöstä, valitse 🌇 [Asetukset] > [Paperikasetti] > [NV, jatka] > [Ei].

#### 1.4 Tulostusmateriaalin tiedot

Tässä osassa on SF-tulostusalustan kanssa yhteensopivista paperikokojen ja -tyyppien luettelo.

| Paperikoko   | Ilman nidontaa tai<br>siirtämistä | A4, Letter, Legal, Folio, JIS B5, ISO B5,<br>Executive, A5, A5 (pysty), A6, JIS B6,<br>16K (195x270), Meksikolainen legal,<br>Intialainen legal |
|--------------|-----------------------------------|----------------------------------------------------------------------------------------------------|
|              | Niitti                            | A4, Letter, Legal, Folio, JIS B5, ISO B5,<br>Executive, 16K (195x270), Meksikolainen legal,<br>Intialainen legal                                |
|              | Siirtymä                          | A4, Letter, Legal, Folio, JIS B5, ISO B5,<br>Executive, A5 (pysty), 16K (195x270),<br>Meksikolainen legal, Intialainen legal                    |
| Paperityyppi | Ilman nidontaa tai<br>siirtämistä | Ohut paperi, Tavallinen paperi, Paksu paperi,<br>Paksumpi paperi, Uusiopaperi                                                                   |
|              | Niitti                            | Ohut paperi, Tavallinen paperi, Uusiopaperi                                                                                                    |
|              | Siirtymä                          | Ohut paperi, Tavallinen paperi, Paksu paperi,<br>Paksumpi paperi, Uusiopaperi                                                                   |

Ø

Jotkin paperikoot ja -tyypit eivät välttämättä ole saatavilla kaikissa maissa. Lisätietoja on laitteesi tulostusmateriaalin tiedoissa.

# 2 Tarvikkeet

#### 2.1 Niittikasetti

Kun niittejä on lisättävä, virhesanoma tulee näkyviin laitteen nestekidenäyttöön tai Status Monitoriin. Suosittelemme ostamaan seuraavan niittikasetin:

| Nimi          | Tilausnumero |
|---------------|--------------|
| Niittikasetti | SR100        |

Lisätietoja niiteistä saat osoitteesta <u>www.brother.com/original</u> tai ottamalla yhteyttä paikalliseen Brotherjälleenmyyjään.

#### 2.2 Niittikasetin vaihtaminen

Kun sanoma "Lisää nitoja" tulee laitteen nestekidenäyttöön, jäljellä on alle 20 niittiä ja sinun on vaihdettava niittikasetti:

#### 1. Avaa nidontakansi.

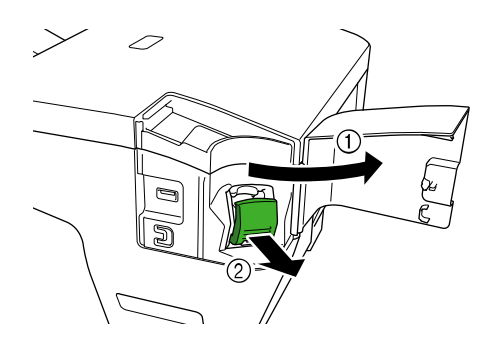

#### 2. Poista niittikasetti.

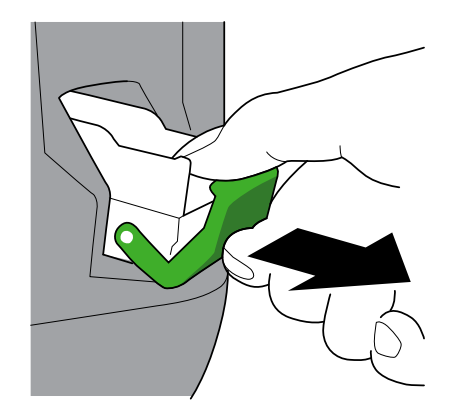

3. Poista tyhjä niittikasetin kotelo.

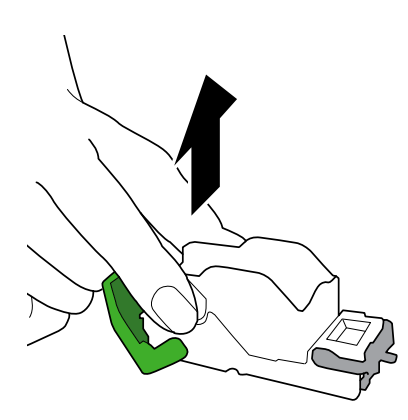

- 4. Poista uusi niittikasetin kotelo paketista.
- 5. Kiinnitä uusi niittikasetin kotelo niittikasettiin.

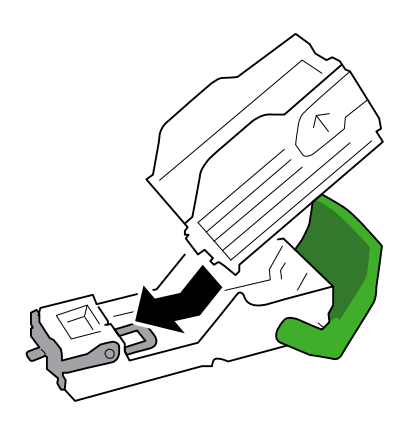

6. Aseta niittikasetti viimeistelijään nitojalla.

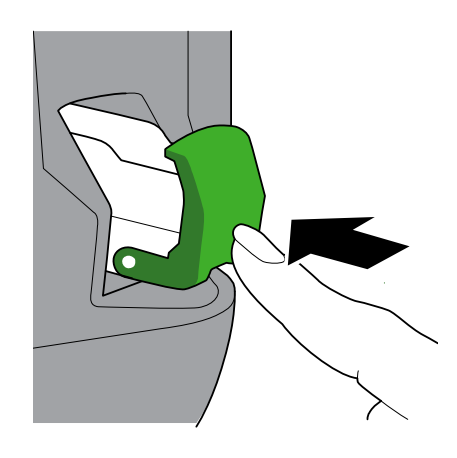

7. Sulje nidontakansi.

# 3 Vianmääritys

Tässä luvussa selitetään, miten voit ratkaista tyypillisiä ongelmia, joita ilmenee käytettäessä viimeistelijää nitojalla Brother-laitteen kanssa.

#### 3.1 Paperi- ja niittitukokset

Kun "Viimeistelijätukos"-viesti tulee laitteen nestekidenäyttöön tai Status Monitoriin, sinun on poistettava viimeistelijä nitojalla -yksikön paperi- tai niittitukokset:

1. Tarkista kuvan mukaisesti, ettei pinontakehyksessä (siirtymäyksikössä) ole jumittuneita papereita.

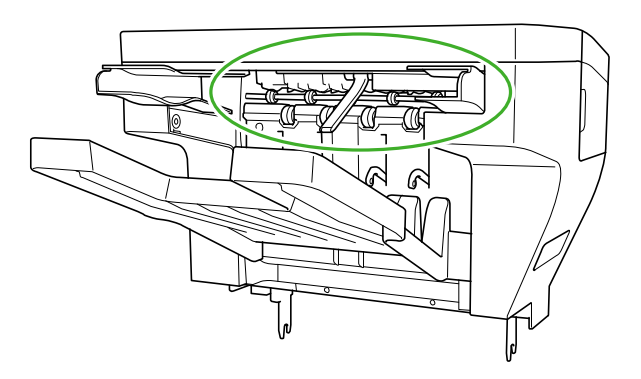

- 2. Poista jumittuneet paperit varovasti.
- 3. Avaa viimeistelijän takakansi.

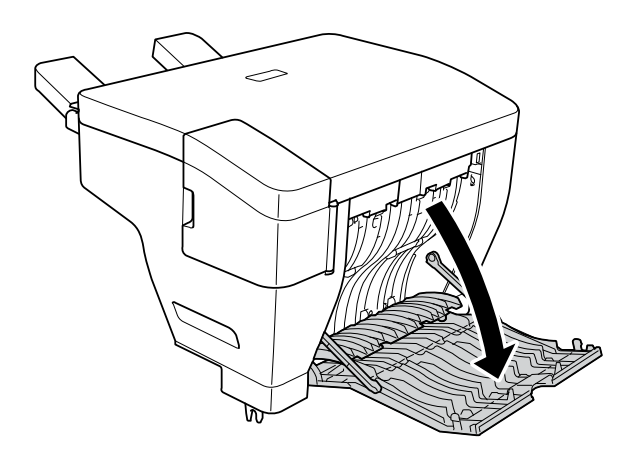

4. Poista juuttuneet paperit varovasti viimeistelijä nitojalla -yksiköstä.

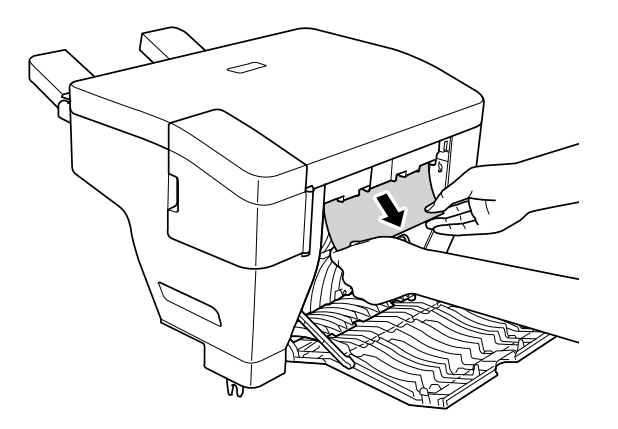

- 5. Sulje viimeistelijän takakansi.
- 6. Avaa nidontakansi.

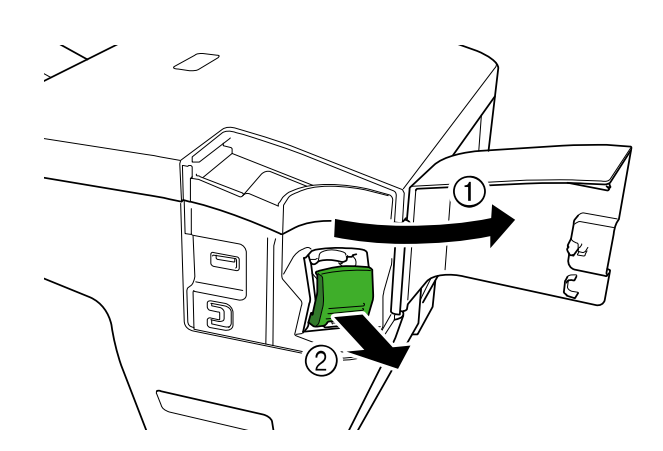

7. Poista niittikasetti.

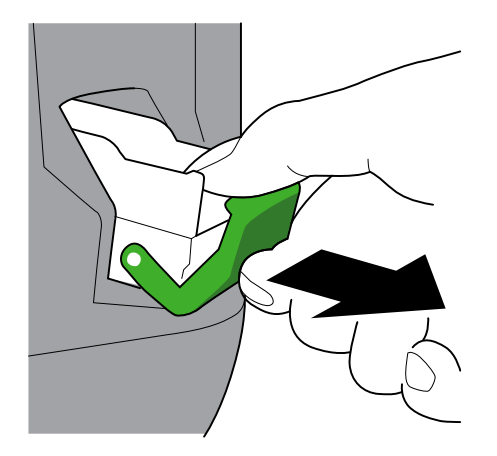

8. Nosta niittikasetin salpa.

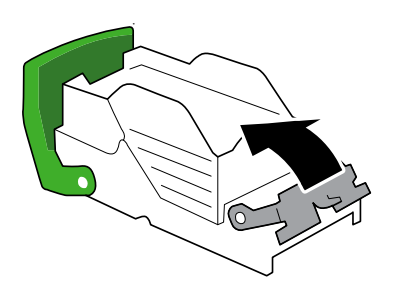

9. Poista jumittuneet niitit.

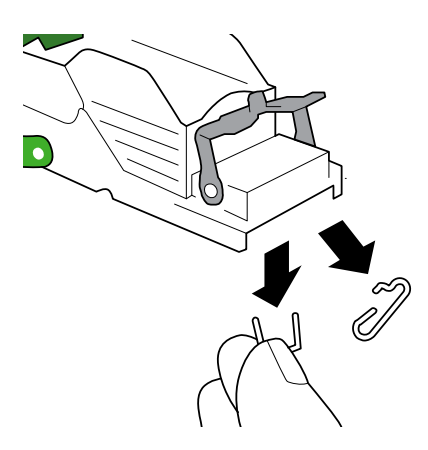

- 10. Lukitse niittikasetin salpa sen alkuperäiseen paikkaan.
- 11. Aseta niittikasetti viimeistelijään nitojalla uudelleen.

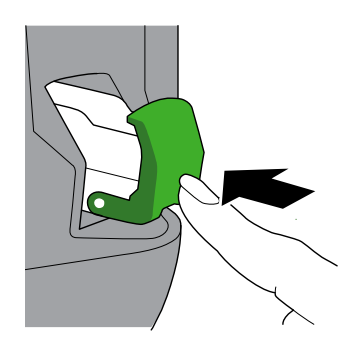

12. Sulje nidontakansi.

#### 3.2 Virhe- ja kunnossapitoviestit

Kuten yleensäkin kehittyneitä toimistotuotteita käytettäessä, laitteen käytössä voi tapahtua virheitä ja tarvikkeita voidaan joutua vaihtamaan. Jos näin tapahtuu, laitteesi näyttää virheen tai tarvittavan säännöllisen kunnossapidon ilmoituksen nestekidenäytössä. Yleisimmät virhe- ja kunnossapitosanomat on esitetty taulukossa. Noudata **Toimenpide**-sarakkeen ohjeita, jotta voit korjata virheen ja poistaa sanoman.

| Virhesanoma         | Ѕуу                                                                                                    | Toimenpide                                                                                                    |  |
|---------------------|----------------------------------------------------------------------------------------------------|----------------------------------------------------------------------------------------------------|--|
| Viimeistelijätukos  | Paperi tai niitti on juuttunut<br>viimeistelijän nitojalla sisään.                                      | Avaa viimeistelijän takakansi tai<br>nidontakansi ja poista kaikki juuttuneet<br>paperit ja niitit.                               |  |
| Nidonnan enimmäisr. | Tulostus- ja nidontatyössä on yli<br>50 arkkia (tarkka raja voi vaihdella<br>paperin paksuuden mukaan). | Hyväksy seuraava tulostustyö tai valitse<br>ok laitteen nestekidenäytössä.                                                        |  |
| Lisää nitoja        | Niittikasetti täytyy vaihtaa. Siinä on alle 20 niittiä jäljellä.                                        | Vaihda niittikasetti uuteen.                                                                                                    |  |
| Ei nitojayksik.     | Niittikasettia ei ole asennettu, tai se<br>on asennettu virheellisesti.                                 | Asenna niittikasetti.                                                                                                    |  |
| Sopimaton koko      | Valittu paperikoko ei tue nidontaa tai<br>siirtämistä.                                                  | Jatka tulostamista ilman nidontaa tai<br>siirtämistä: valitse Yritä uud.                                                          |  |
|                     |                                                                                                    | • I yon peruuttaminen: valitse                                                                                                    |  |
|                     | Valittu paperikoko ei ole<br>yhteensopiva SF-tulostusalustan<br>kanssa                                  | Tulostaminen vakioluovutusalustalle:<br>valitse Yritä uud.                                                                        |  |
|                     |                                                                                                    | <ul> <li>Työn peruuttaminen: valitse X.</li> </ul>                                                                                |  |
| Väärä mediatyyppi   | Valittu tulostusmateriaalityyppi ei tue nidontaa tai siirtämistä.                                       | • Jatka tulostamista ilman nidontaa tai siirtämistä: valitse Yritä uud.                                                           |  |
|                     |                                                                                                    | <ul> <li>Työn peruuttaminen: valitse </li> </ul>                                                                                  |  |
|                     | Valittu tulostusmateriaalityyppi ei ole<br>yhteensopiva SF-tulostusalustan<br>kanssa                    | • Tulostaminen vakioluovutusalustalle:<br>valitse Yritä uud.                                                                      |  |
|                     | Kanoba.                                                                                                 | • Työn peruuttaminen: valitse 🔀.                                                                                                  |  |
| Tulostelok. täynnä  | SF-tulostusalusta on täynnä.                                                                            | Poista paperi SF-tulostusalustalta.                                                                                               |  |
| Kansi auki          | Viimeistelijän takakantta ei ole suljettu kokonaan.                                                     | Sulje viimeistelijän takakansi.                                                                                                   |  |
|                     | Nidontakantta ei ole suljettu<br>kokonaan.                                                              | Sulje nidontakansi.                                                                                                    |  |
|                     | Tulostimen takakantta ei ole suljettu<br>kokonaan.                                                      | Sulje tulostimen takakansi.                                                                                                    |  |
| Tul. ei käyt. XX    | Viimeistelijässä nitojalla on<br>mekaaninen ongelma.                                                    | <ul> <li>Katkaise virta laitteesta painamalla<br/>pitkään o-painiketta. Odota</li> </ul>                                          |  |
|                     |                                                                                                    | muutama minuutti ja kytke virta<br>uudelleen.                                                                                     |  |
|                     |                                                                                                    | <ul> <li>Jos ongelma toistuu, ota yhteyttä<br/>Brotherin asiakaspalveluun tai<br/>paikalliseen Brother-jälleenmyyjään.</li> </ul> |  |

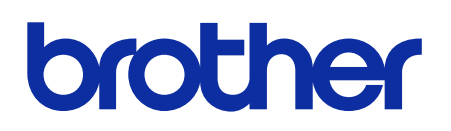

Käy sivustossamme global.brother

FIN Versio 0